## **BUU easyre CrackRTF**

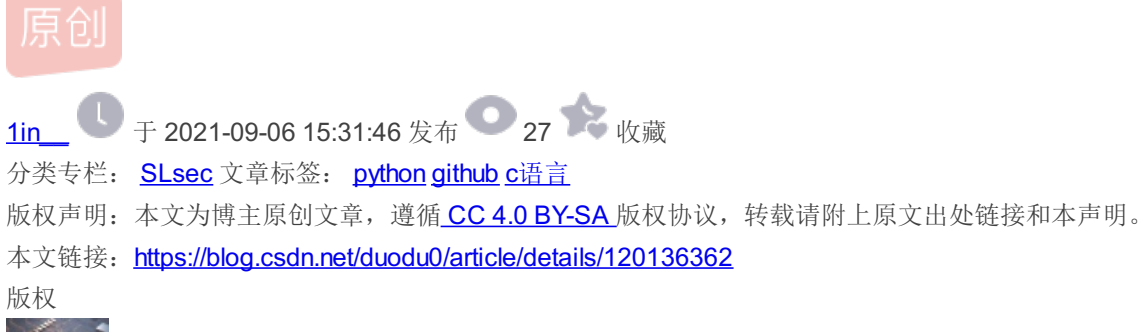

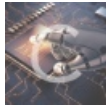

SLsec 专栏收录该内容

**22** 篇文章 **0** 订阅 订阅专栏

## [ACTF新生赛2020]easyre

简单的UPX脱壳

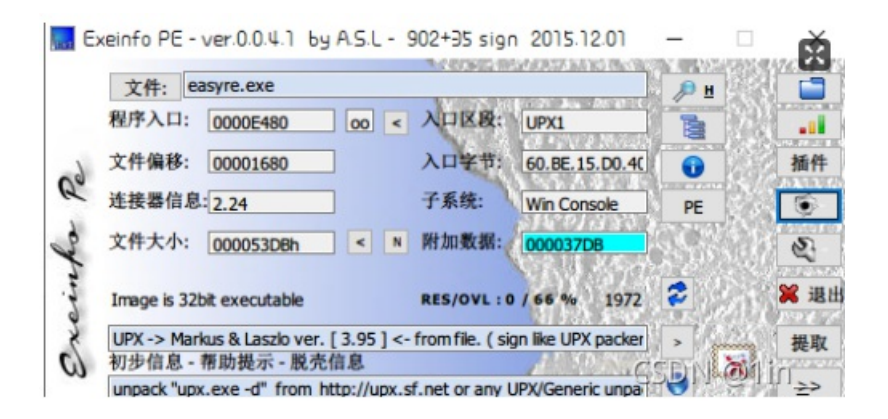

获得信息:

32位

upx加密

代码分析

## 找到关键语句

\*\* \*\*

```
** int __cdecl main(int argc, const char **argv, const char **envp)**
**{**
** char v4; // [esp+12h] [ebp-2Eh]**
**
   char v5; // [esp+13h] [ebp-2Dh]**
**
   char v6; // [esp+14h] [ebp-2Ch]**
**
   char v7; // [esp+15h] [ebp-2Bh]**
**
   char v8; // [esp+16h] [ebp-2Ah]**
**
   char v9; // [esp+17h] [ebp-29h]**
**
   char v10; // [esp+18h] [ebp-28h]**
**
   char v11; // [esp+19h] [ebp-27h]**
** char v12; // [esp+1Ah] [ebp-26h]**
**
   char v13; // [esp+1Bh] [ebp-25h]**
**
   char v14; // [esp+1Ch] [ebp-24h]**
** char v15; // [esp+1Dh] [ebp-23h]**
** int v16; // [esp+1Eh] [ebp-22h]**
** int v17; // [esp+22h] [ebp-1Eh]**
** int v18; // [esp+26h] [ebp-1Ah]**
**
    __int16 v19; // [esp+2Ah] [ebp-16h]**
** char v20; // [esp+2Ch] [ebp-14h]**
**
   char v21; // [esp+2Dh] [ebp-13h]**
**
   char v22; // [esp+2Eh] [ebp-12h]**
** int v23; // [esp+2Fh] [ebp-11h]**
** int v24; // [esp+33h] [ebp-Dh]**
** int v25; // [esp+37h] [ebp-9h]**
** char v26; // [esp+3Bh] [ebp-5h]**
**
   int i; // [esp+3Ch] [ebp-4h]**
**
   __main();**
** v4 = 42 **
** v5 = 70,**
** v6 = 39;**
** v7 = 34;**
**
   v8 = 78;**
** v9 = 44;**
** v10 = 34;**
** v11 = 40 **
** v12 = 73;**
** v13 = 63;**
** v14 = 43;**
** v15 = 64;**
** printf("Please input:");**
** scanf("%s", &v19);**
** if ( (_BYTE)v19 != 65 || HIBYTE(v19) != 67 || v20 != 84 || v21 != 70 || v22 != 123 || v26 != 125 )**
**
     return 0;**
** v16 = v23;**
** v17 = v24;**
**
   v18 = v25;**
** for ( i = 0; i <= 11; ++i )**
**
   {**
**
     if ( *(&v4 + i) != _data_start__[*((char *)&v16 + i) - 1] )**
**
       return 0;**
** }**
**
   printf("You are correct!");**
** return 0;**
**}**
```

```
for ( i = 0; i <= 11; ++i )
{
    if ( *(&u4 + i) != _data_start_[*((char *)&u16 + i) - 1] )
        return 0;
}</pre>
```

点进\_data\_start\_\_ 查看字符串

 7E
 7D
 7C
 7B
 7A
 79
 78
 77
 76
 75
 74
 73
 72
 71
 70
 6F
 ~}!{zyxwvutsrqpo

 6E
 6D
 6C
 6B
 6A
 69
 68
 67
 66
 64
 63
 62
 61
 60
 5F
 nmlkjihgfedcba`\_

 5E
 5D
 5C
 5B
 5A
 59
 58
 57
 56
 55
 54
 53
 52
 51
 50
 4F
 ^][ZYXWVUTSRQPO

 4E
 4D
 4C
 4B
 4A
 49
 48
 47
 46
 45
 44
 43
 42
 41
 40
 F
 NMLKJIHGFEDCBA@?

 3E
 3D
 3C
 3B
 3A
 39
 38
 37
 36
 35
 34
 33
 22
 31
 30
 2F
 >=<;:9876543210/</td>

 2E
 2D
 2C
 2B
 2A
 29
 28
 27
 26
 25
 24
 23
 20
 21
 22
 00
 -,+\*)('&&%\$#+!".

编写脚本拿到flag

```
key = '~}|{zyxwvutsrqponmlkjihgfedcba`_^][ZYXWVUTSRQPONMLKJIHGFEDCBA@?>=<;:9876543210/.-,+*)('&%$# !"' **#'一定
要加**
encrypt = [42,70,39,34,78,44,34,40,73,63,43,64]
x = []
flag = ''
for i in encrypt:
x.append(key.find(chr(i))+1)
for i in x:
flag += chr(i)
print(flag)
```

## CrackRTF

拖进去查看信息 32位

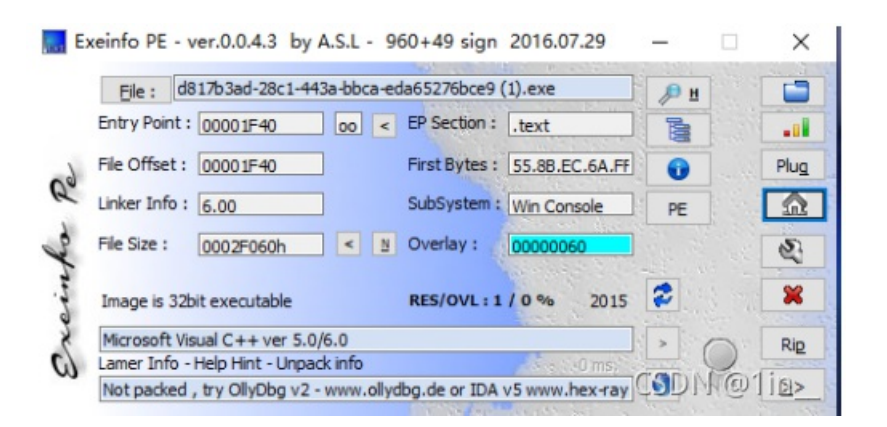

```
printf("pls input the first passwd(1): ");
scanf("%s", &pbData);
if ( strlen((const char *)&pbData) != 6 )
{
  printf("Must be 6 characters!\n");
  ExitProcess(0);
}
v4 = atoi((const char *)&pbData);
if ( v4 < 100000 )
  ExitProcess(0);
strcat((char *)&pbData, "@DBApp");
v0 = strlen((const char *)&pbData);
sub_40100A(&pbData, v0, &String1);
if ( !_strcmpi(&String1, "6E32D0943418C2C33385BC35A1470250DD8923A9") )
{
  printf("continue...\n\n");
  printf("pls input the first passwd(2): ");
  memset(&String. 0. 0x104u);
  scanf("%s", &String);
  if ( strlen(&String) != 6 )
  {
    printf("Must be 6 characters!\n");
    ExitProcess(0);
  }
  strcat(&String, (const char *)&pbData);
  memset(&String1, 0, 0x104u);
  v1 = strlen(&String);
  sub_401019((BYTE *)&String, v1, &String1);
  if ( !_strcmpi("27019e688a4e62a649fd99cadaafdb4e", &String1) )
  {
    if ( !(unsigned __int8)sub_40100F(&String) )
    {
      printf("Error!!\n");
                                                                  CSDN @1in
      ExitProcess(0);
```

在第一部分里面 我们需要输入的是6个字符,并且要>100000,那么应该是数字组成的 然后连接上@DBApp 通过一个sub 40100A函数进行加密,然后与 6E32D0943418C2C33385BC35A1470250DD8923A9 进行匹配

```
printf("pls input the first passwd(1): ");
scanf("%s", &pbData);
if ( strlen((const char *)&pbData) != 6 )
{
    printf("Must be 6 characters!\n");
    ExitProcess(0);
}
v4 = atoi((const char *)&pbData);
if ( v4 < 100000 )
    ExitProcess(0);
strcat((char *)&pbData, "@DBApp");
v0 = strlen((const char *)&pbData);
sub_40100A(&pbData, v0, &String1);
if ( ! strcmpi(&String1, "6E32D0943418C2C33385BC35A147025@IBPL@PTion)
```

```
_cdecl sub_401230(BYTE *pbData, DWORD dwDataLen, LPSTR lpString1)
nt
 int result; // eax
DWORD i; // [esp+4Ch] [ebp-28h]
CHAR String2; // [esp+50h] [ebp-24h]
BYTE v6[20]; // [esp+54h] [ebp-20h]
DWORD pdwDataLen; // [esp+68h] [ebp-Ch]
HCRYPTHASH phHash; // [esp+6Ch] [ebp-8h]
HCRYPTPROV phProv; // [esp+70h] [ebp-4h]
if ( !CryptAcquireContextA(&phProv, 0, 0, 1u, 0xF0000000) )
     turn 0:
if
     CryptCreateHash(phProv, 0x8004u, 0, 0, &phHash) )
{
   if ( CryptHashData(phHash, pbData, dwDataLen, 0) )
   {
     CryptGetHashParam(phHash, 2u, v6, &pdwDataLen, 0);
     *lpString1 = 0;
     for ( i = 0; i < pdwDataLen; ++i )</pre>
     {
       wsprintfA(&String2, "%02X", v6[i]);
       lstrcatA(lpString1, &String2);
     3
     CryptDestroyHash(phHash);
     CryptReleaseContext(phProv, 0);
     result = 1;
   3
   else
     CryptDestroyHash(phHash);
     CryptReleaseContext(phProv, 0);
     result = 0;
   3
                                                             CSDN @1in
```

通过上网查资料发现这是一个windows加密的加密库函数 经过发现 6E32D0943418C2C33385BC35A1470250DD8923A9 是40位的加密后的字符串 很有可能是shal加密,先来爆破试一试~ 爆破脚本:

```
import hashlib
flag = "@DBApp"
for i in range(100000,999999):
    s = str(i)+flag
    x = hashlib.sha1(s.encode())
    cnt = x.hexdigest()
    if "6e32d0943418c2c" in cnt:
    print(cnt)
    print(str(i)+flag)
```

得到第一次密码: 123321@DBApp

第二次输入同理 只需要把123321@DBApp加在第二次密码的后面,并且进行加密

```
ExitProcess(0);
strcat((char *)&pbData, "@DBApp");
v0 = strlen((const char *)&pbData);
sub_40100A(&pbData, v0, &String1);
if ( !_strcmpi(&String1, "6E32D0943418C2C33385BC35A1470250DD8923A9")
{
  printf("continue...\n\n");
  printf("pls input the first passwd(2): ");
  memset(&String, 0, 0x104u);
  scanf("%s", &String);
  if ( strlen(&String) != 6 )
    printf("Must be 6 characters!\n");
    ExitProcess(0);
  strcat(&String, (const char *)&pbData);
  memset(&String1, 0, 0x104u);
  v1 = strlen(&String);
  sub_401019((BYTE *)&String, v1, &String1);
  if ( !_strcmpi("27019e688a4e62a649fd99cadaaface", &stCSDA)@jlin
```

直接进入sub\_401019函数进行查看:

```
_cdecl sub_401040(BYTE *pbData, DWORD dwDataLen, LPSTR l
int
 int result; // eax
 DWORD i; // [esp+4Ch] [ebp-24h]
 CHAR String2; // [esp+50h] [ebp-20h]
 BYTE v6[16]; // [esp+54h] [ebp-1Ch]
 DWORD pdwDataLen; // [esp+64h] [ebp-Ch]
 HCRYPTHASH phHash; // [esp+68h] [ebp-8h]
 HCRYPTPROV phProv; // [esp+6Ch] [ebp-4h]
 if ( !CryptAcquireContextA(&phProv, 0, 0, 1u, 0xF0000000) )
   return 0;
 if (CryptCreateHash(phProv, 0x8003u, 0, 0, &phHash))
 {
   if (CryptHashData(phHash, pbData, dwDataLen, 0))
   {
     CryptGetHashParam(phHash, 2u, v6, &ptwDataLen, 0);
     *lpString1 = 0;
     for ( i = 0; i < pdwDataLen; ++i )</pre>
       wsprintfA(&String2, "%02X", v6[i]);
       lstrcatA(lpString1, &String2);
     }
     CryptDestroyHash(phHash);
     CryptReleaseContext(phProv, 0);
                                               CSDN @1in
     result = 1;
```